# **User Manual**

## **For Mercedes**

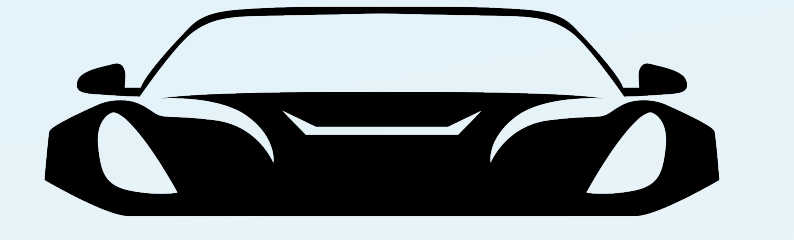

## STREAMLINE CODING

## Android Auto C Apple CarPlay

#### **Specifications**

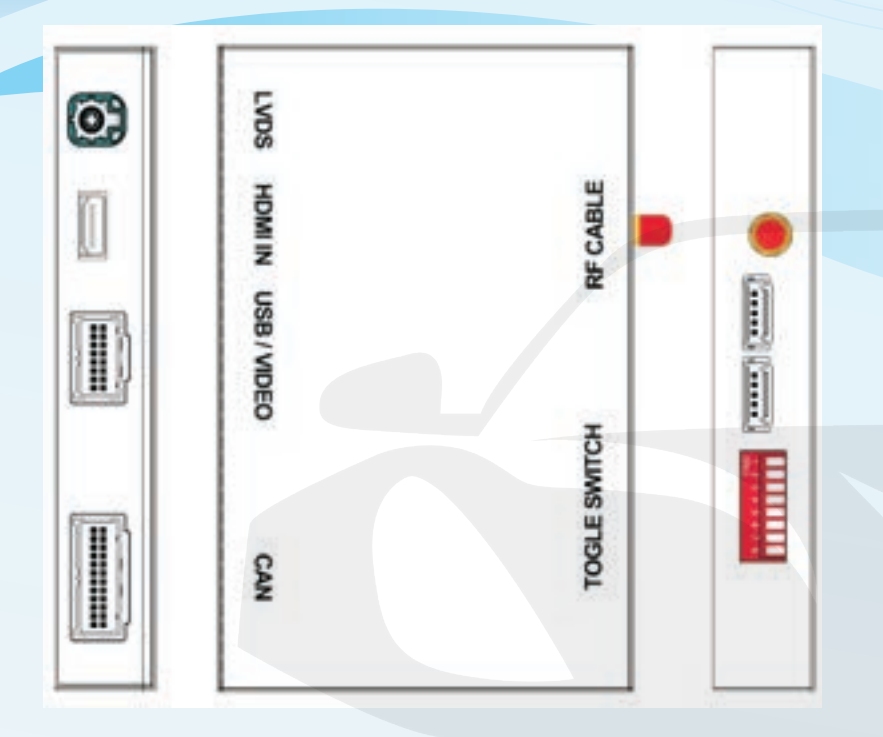

#### **Panel description**

| CAN           | For power cable connection, CAN data transmission              |  |  |
|---------------|----------------------------------------------------------------|--|--|
| USB/Video     | USB data transmission, and for reverse/front camera conenction |  |  |
| HDMI IN       | HDMI input, support up to 720P                                 |  |  |
| LVDS          | Connect withLVDS cable we provided                             |  |  |
| RF Cable      | Wifi antenna connector                                         |  |  |
| Toggle switch | Refer DIP code setting to set for different screen size        |  |  |

#### **Specification**

| Input         | USB/CVBS signal input         |  |
|---------------|-------------------------------|--|
| Input Voltage | 12-16V DC                     |  |
| Rated Current | 2A                            |  |
| Rated Power   | 24W                           |  |
| Control       | Voice control, iDrive control |  |
| Material      | Housing aluminum              |  |

#### **Features**

- >Support wireless/wired Carplay connection
- >Support wireless/wired Android auto function (some mobile phones)
- >Support wireless Airplay function
- >Support wired Autolink function
- >Compatible with OEM microphone and external microphone
- >Support EQ adjustment, lossless sound quality
- >Support HDMI input

>Support USB to play audio file &video, support firmware upgrade >Keep the OEM system function, reversing radar and track display

#### Accessories For Benz 4.x/5.0 ntg BOX

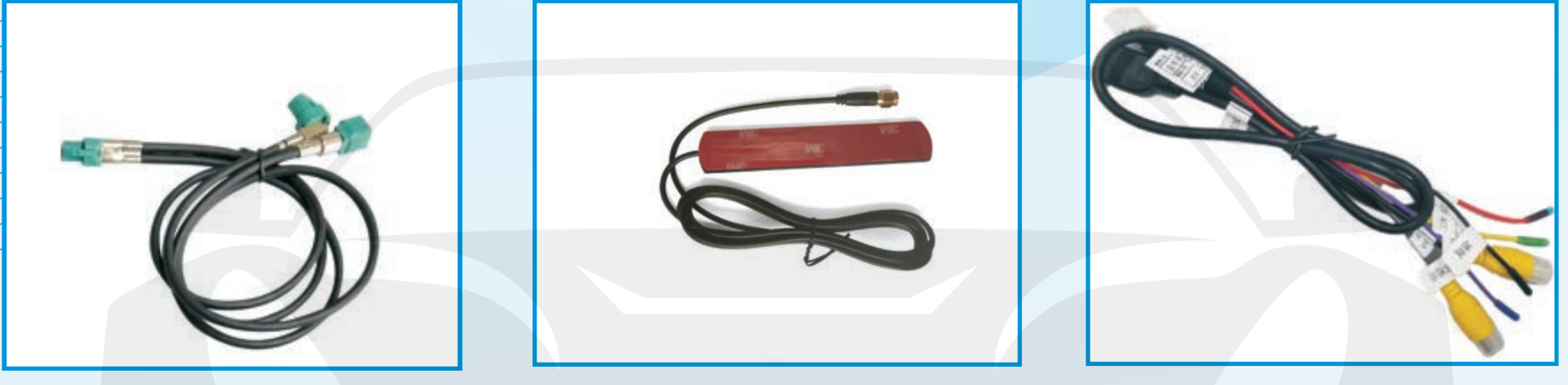

LVDS cable

WIFI antenna

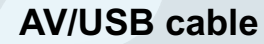

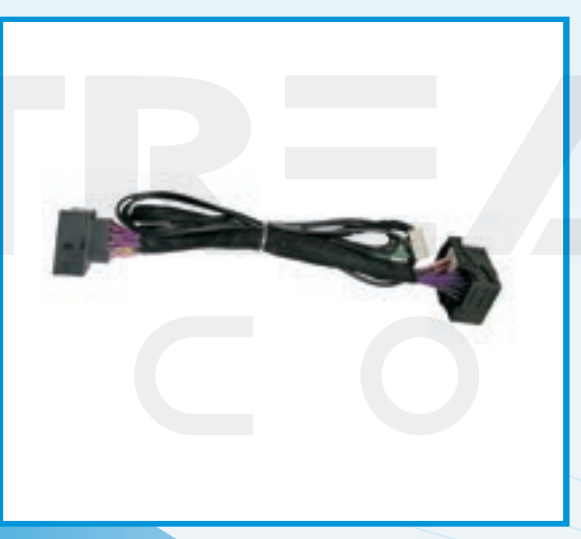

**CAN** power cable

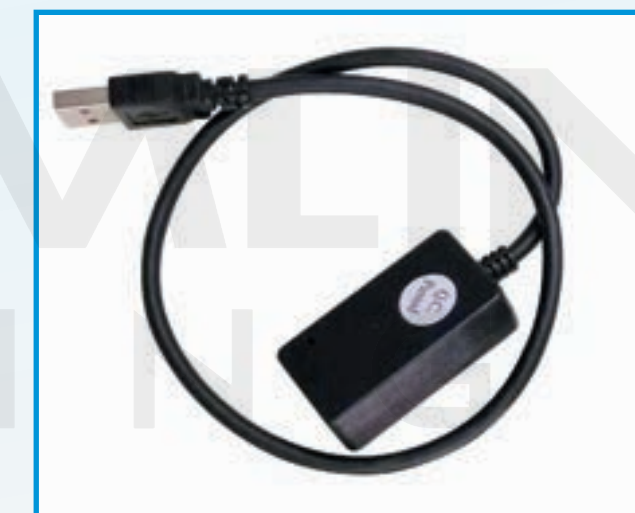

USB-to-AUX audio cable (For Benz which has Burmester)

## Accessories For Benz 5.x ntg Box

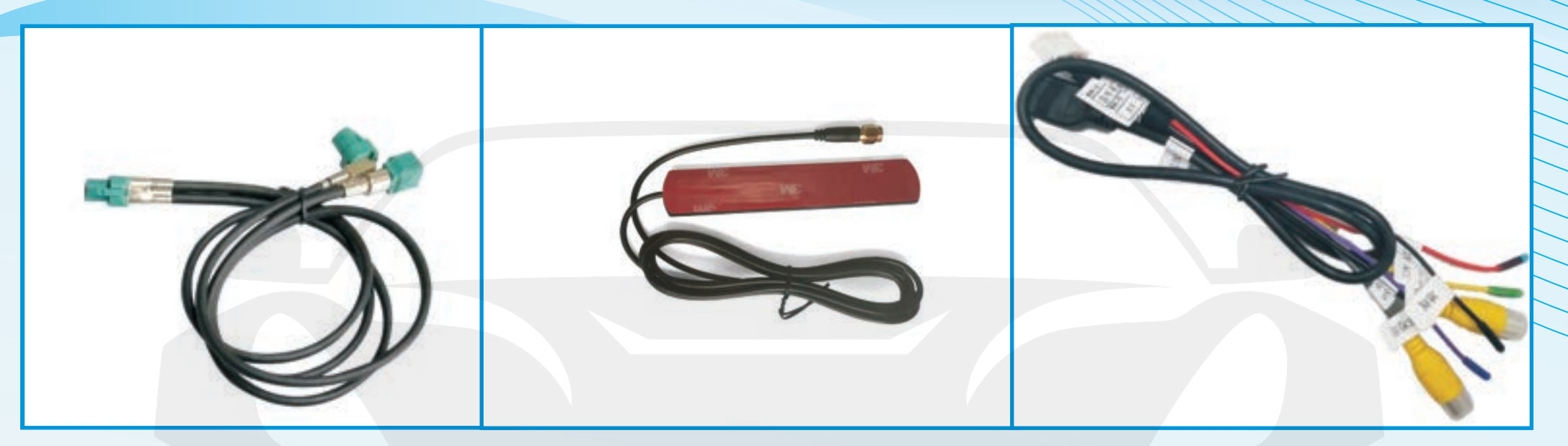

LVDS cable

WIFI antenna

**AV/USB** cable

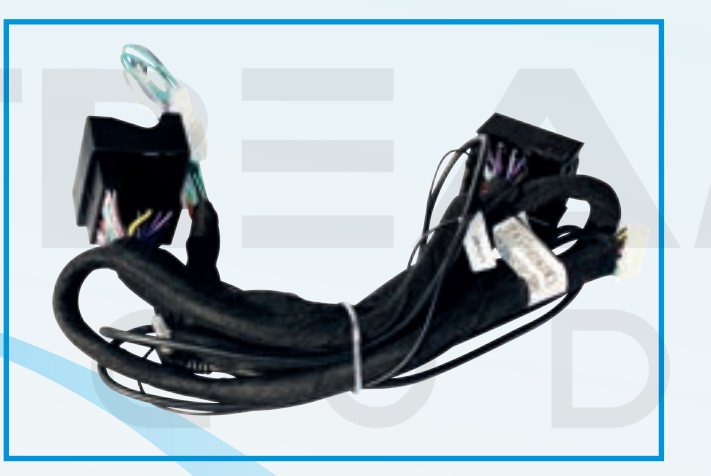

**CAN power cable** 

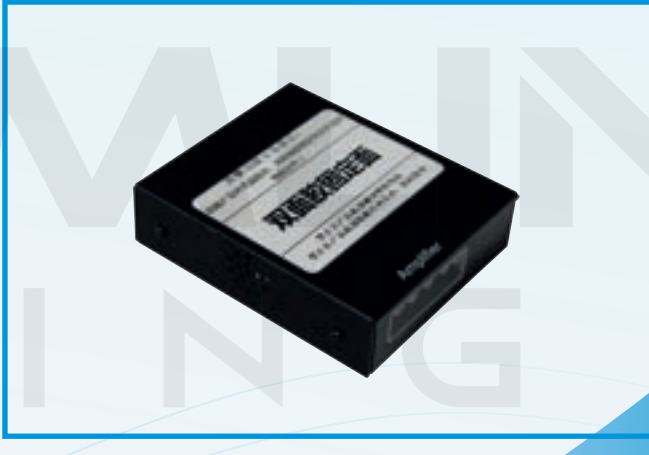

Power amplifier box (For Benz which has no Burmester)

## **DIP Code setting**

| Carplay box model | NTG     | Screen Size  | DIP code setting              |                                |
|-------------------|---------|--------------|-------------------------------|--------------------------------|
|                   |         | 5.8          | 00101101<br>(Priority of use) | OFF                            |
| 4.x               | 4.5     | 5.8          | 00101001                      | ON I 2 3 4 5 6 7 8             |
|                   |         | 7            | 00100101                      |                                |
|                   |         | 6.3          | 00001001                      |                                |
|                   |         | 7            | 0000001                       |                                |
|                   | 5.0&5.1 | 8.4(800*480) | 0000001                       |                                |
|                   |         | 8.4(960*525) | 00001101                      |                                |
|                   |         | 12.3         | 00000101                      |                                |
|                   |         | 6.3          | 00011001                      | NTG4.5                         |
|                   |         | 7            | 00010001                      | Radio interface Center console |
| 5.x               | 4.7     | 8.4(800*480) | 00010001                      |                                |
|                   |         | 8.4(960*525) | 00011101                      |                                |
|                   |         | 12.3         | 00010101                      |                                |
|                   |         | 6.3          | 00111001                      | NTG4.7/4.8/5.0/5.1             |
|                   |         | 7            | 00110001                      | Radio interface Center console |
|                   | 4.8     | 8.4(800*480) | 00110001                      |                                |
|                   |         | 8.4(960*525) | 00111101                      |                                |
|                   |         | 12.3         | 00110101                      |                                |

#### **Connection Diagram**

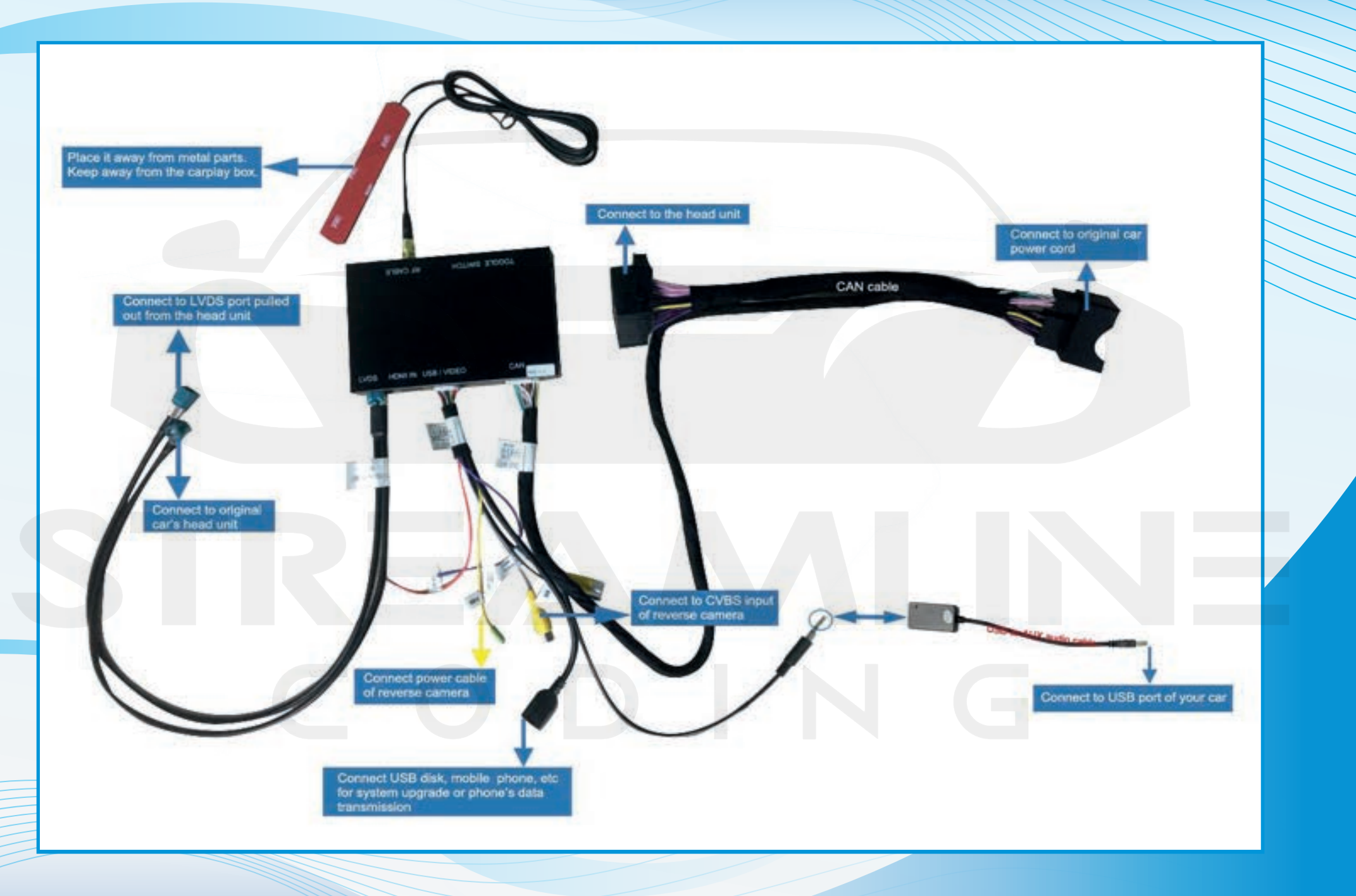

#### **Reverse camera wirng connection and settings**

#### Automatic transmission :

1. Connect the reverse camera to CVBS OUT labeled 'Reverse

camera'

2. Connect the cable labeled '12V reverse camera(yellow)' to

camera power

3. Setting  $\rightarrow$  Reverse  $\rightarrow$  Reverse camera  $\rightarrow$  Aftermarket

| Revers Camera         |   |    | Original |
|-----------------------|---|----|----------|
| Reverse line detect   |   | on | əff      |
| Reverse display track | l | 00 | off      |
| Reverse display radar | I | ΰΰ | off      |
| Front View Time       | 0 |    |          |

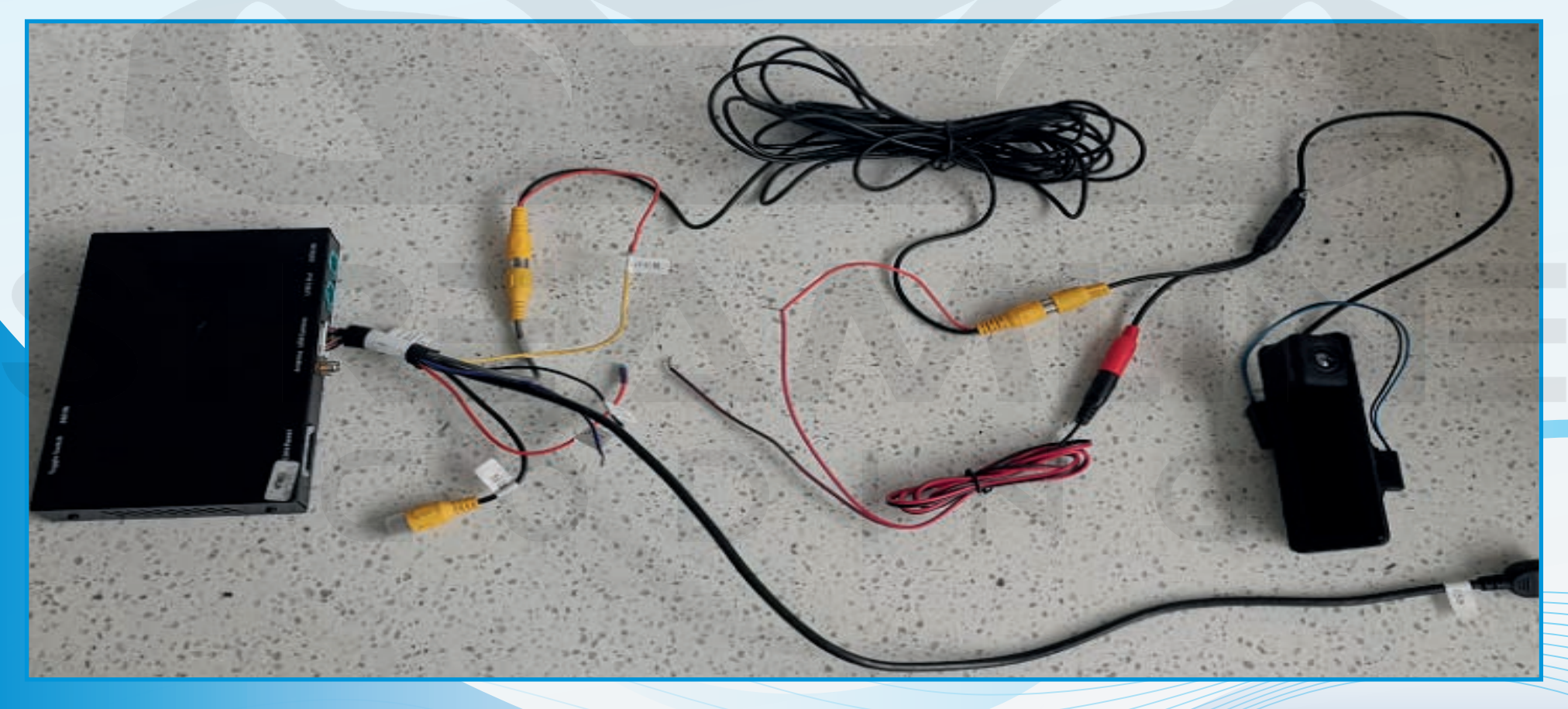

#### **Munal transmission**

- 1. Connect the reverse camera to CVBS OUT labeled 'Reverse camera'
- 2. Setting  $\rightarrow$  Reverse  $\rightarrow$  Reverse camera  $\rightarrow$  Aftermarket

| C Return              | Reverse | tu | ırn o      |
|-----------------------|---------|----|------------|
| Revers Camera         |         | 1  | Original > |
| Reverse line detect   |         | on | off        |
| Reverse display track |         | on | off        |
| Reverse display radar |         | on | off        |
| Front View Time       | 0       | •  |            |

0

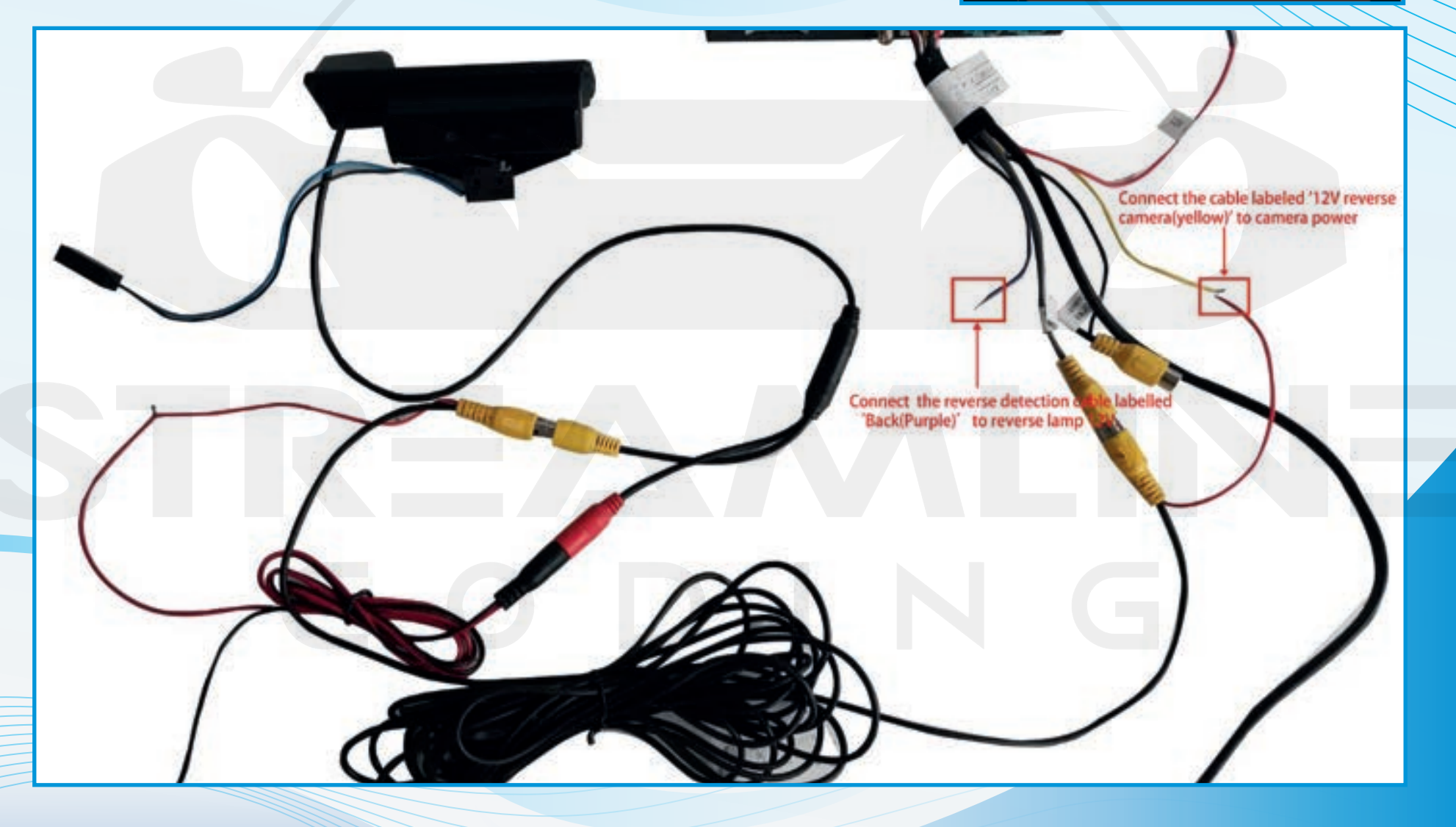

#### **Wireless carplay connection**

- 1. Turn on WIFI (Fig.1)
- 2. Turn on Bluetooth (Fig.2), and connect Carplay's bluetooth (Fig.3/4)
- 3. After the bluetooth connection is completed, the following prompts will pop up, click 'Allow-Use carplay' (Fig.5/6)
- 4.After the connection is successful, it will enter Carplay automatically(Fig.7/8)

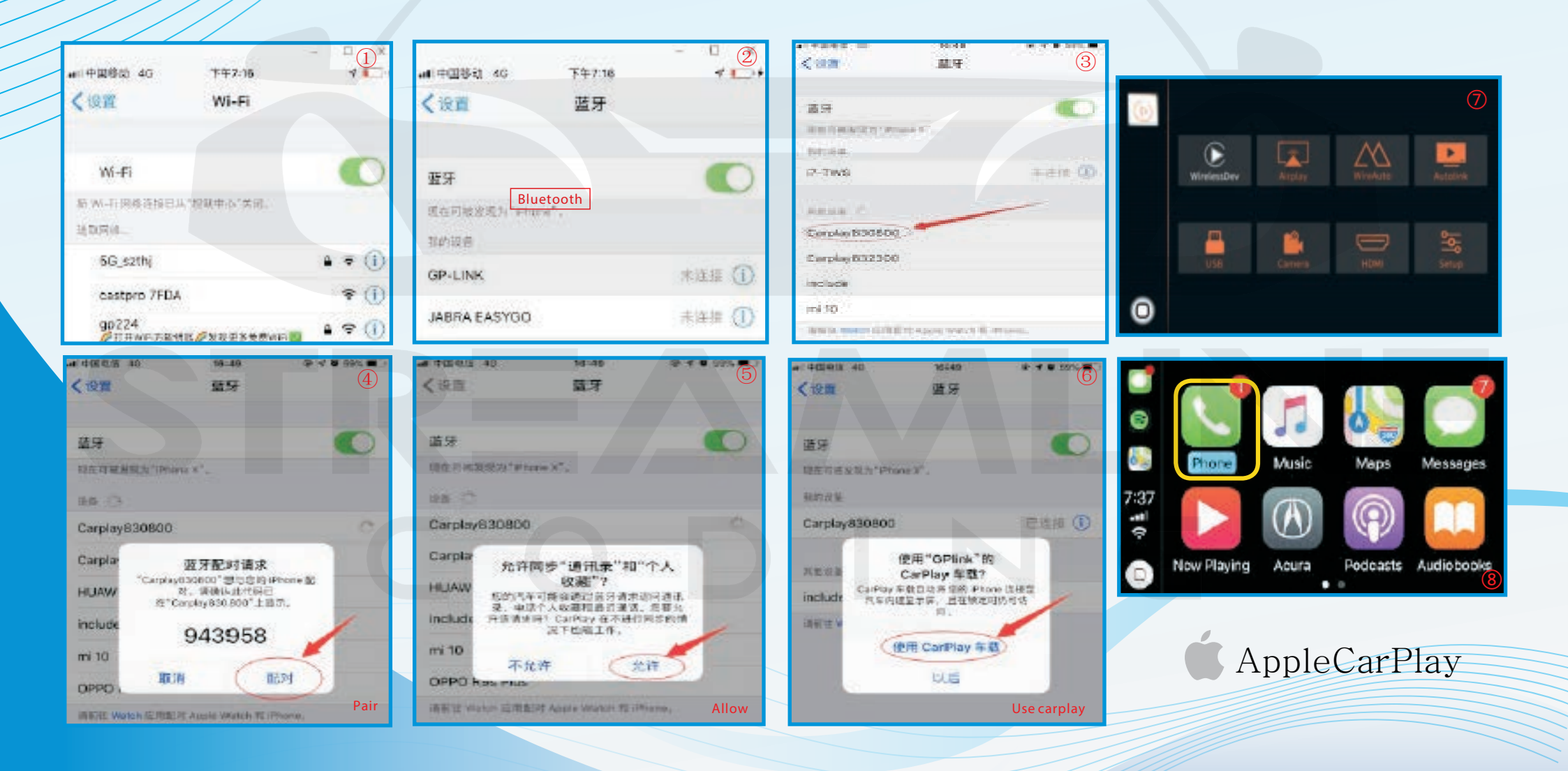

#### **Wireless Android auto connection**

- 1. Turn on WIFI (Fig.1)
- 2. Turn on Bluetooth (Fig.2)
- 3. Search the Android phone's bluetooth on the screen in Carplay system(Fig.3/4/5)
- 4. Pair the bluetooth with your phone.(Fig.6)
- 5. After connecting the bluetooth, it will pop up the following prompts(Fig.7/8)
- 6. Then it will enter Android auto automatically(Fig.9)

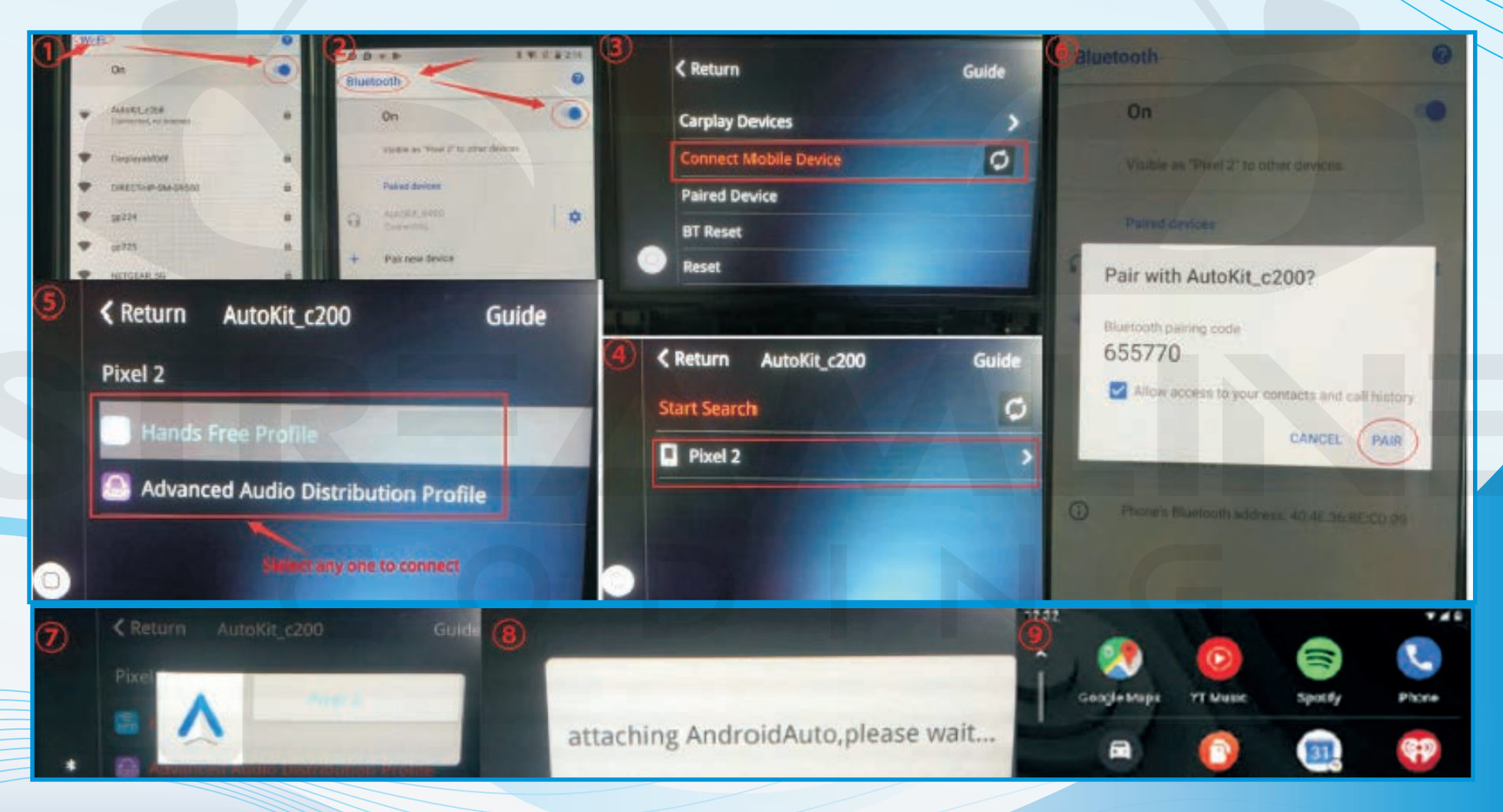

Android Auto

### **Wired Android auto connection**

- 1. Download Android auto APP on your Android phone(Fig.1).
- 2. Click 'WireAuto' icon(Fig.2), the prompt 'Please connect your Android device' will pop up(Fig.3).
- 3. Plug your phone to USB port. then it will enter Android auto automatically(Fig.4).

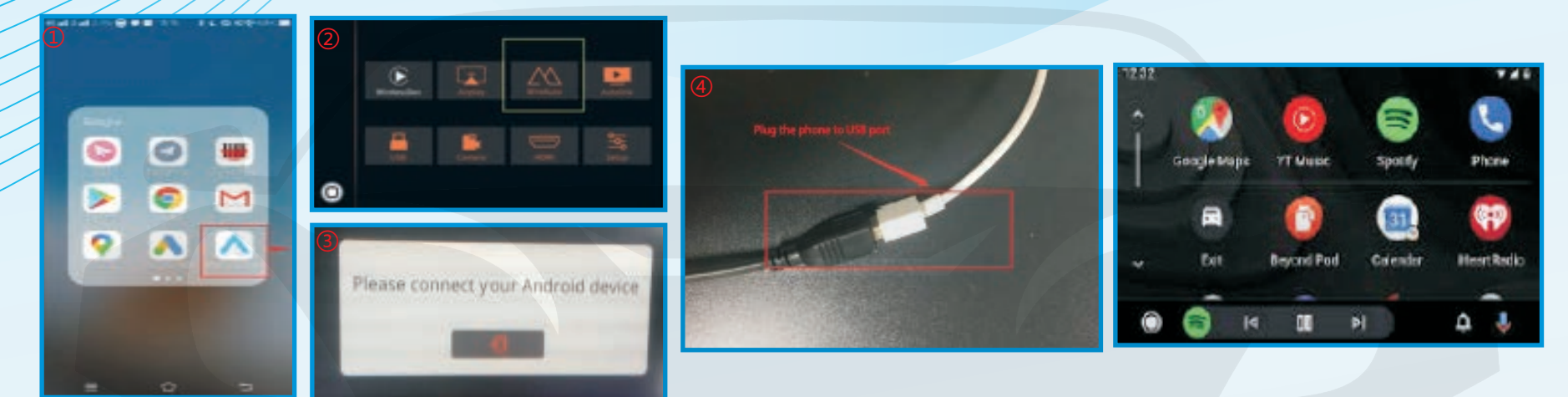

### **Wireless Airplay connection**

- 1. Click 'Airplay' icon first (Fig.1), the pairing information with the phone will be displayed (Fig.2)
- 2. Search wifi signal of Airplay and conenct
- 3. Turn on Airplay (Fig3/4)

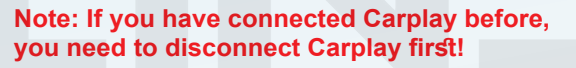

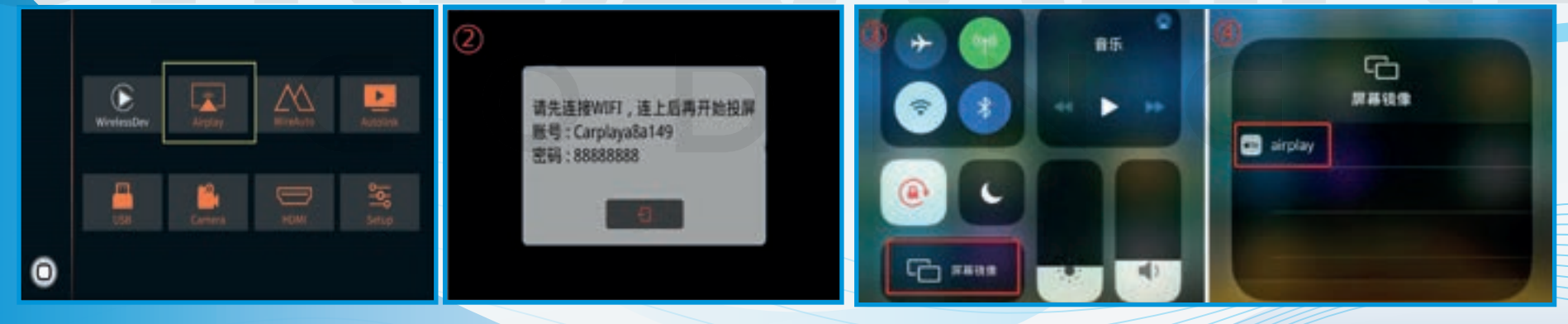

#### **Wired Autolink connection**

- 1. Download Android auto APP on your Android phone(Fig.1).
- 2. Click 'Autolink' icon(Fig.2), the prompt 'Please connect your Android device' will pop up(Fig.3).
- 3. Plug your phone to USB port(Fig.4). then it will enter Android auto automatically(Fig.5).

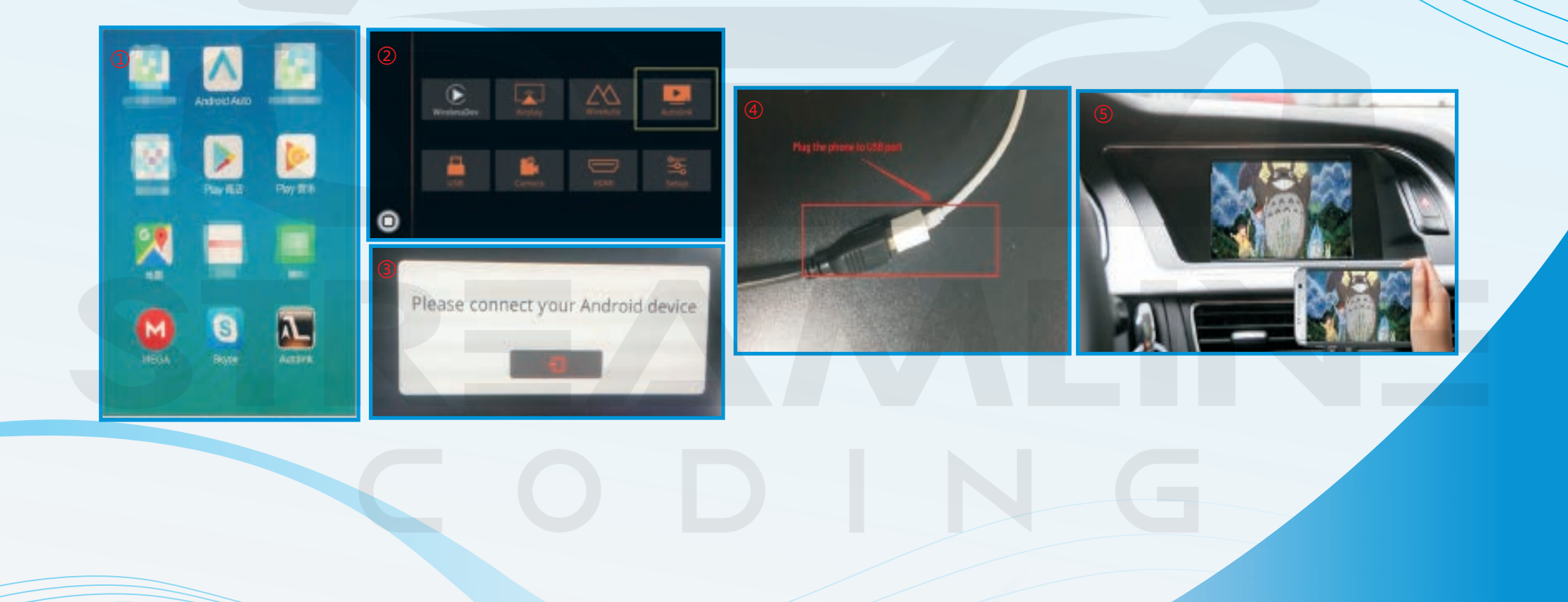

#### **Setting instruction:**

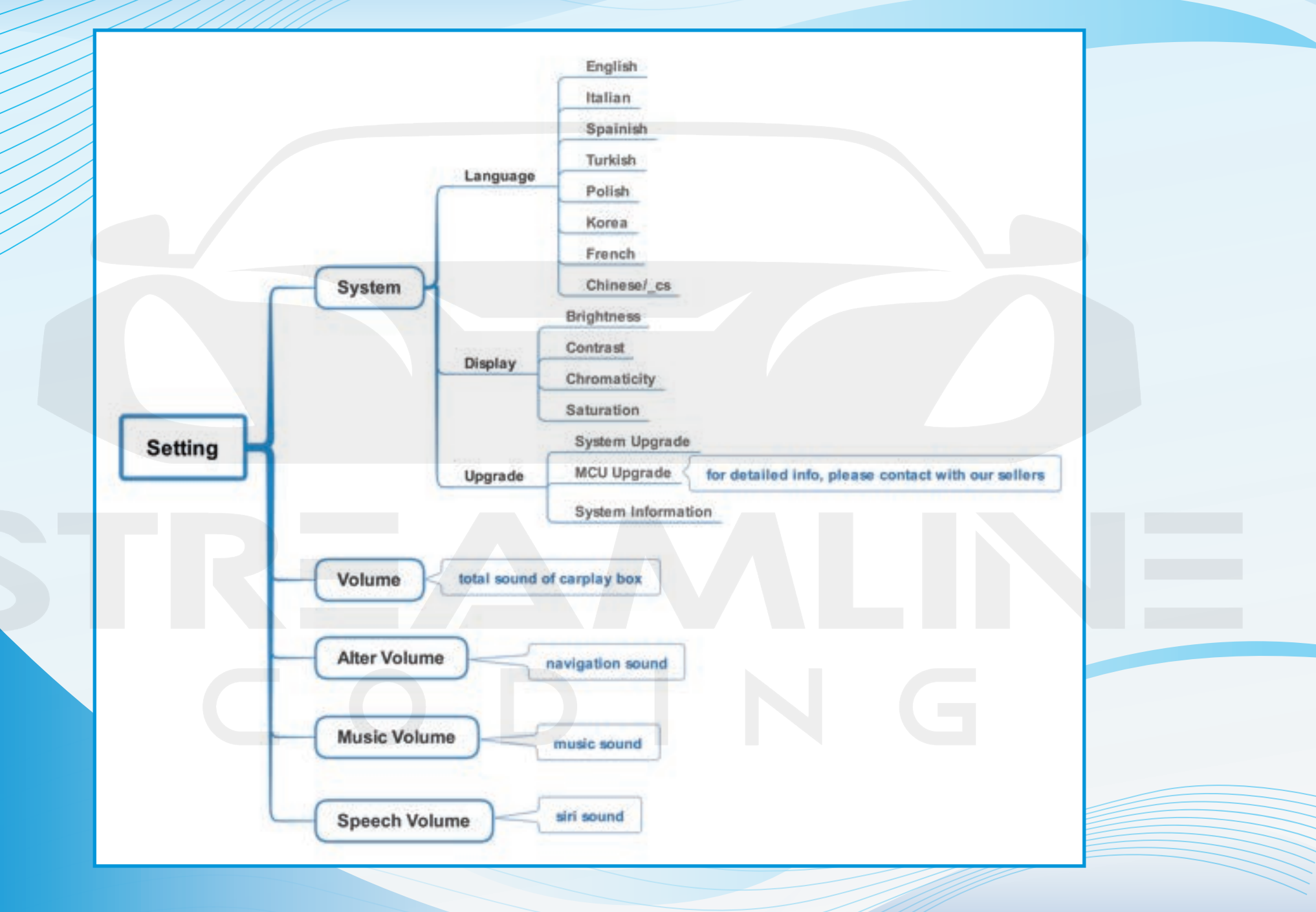

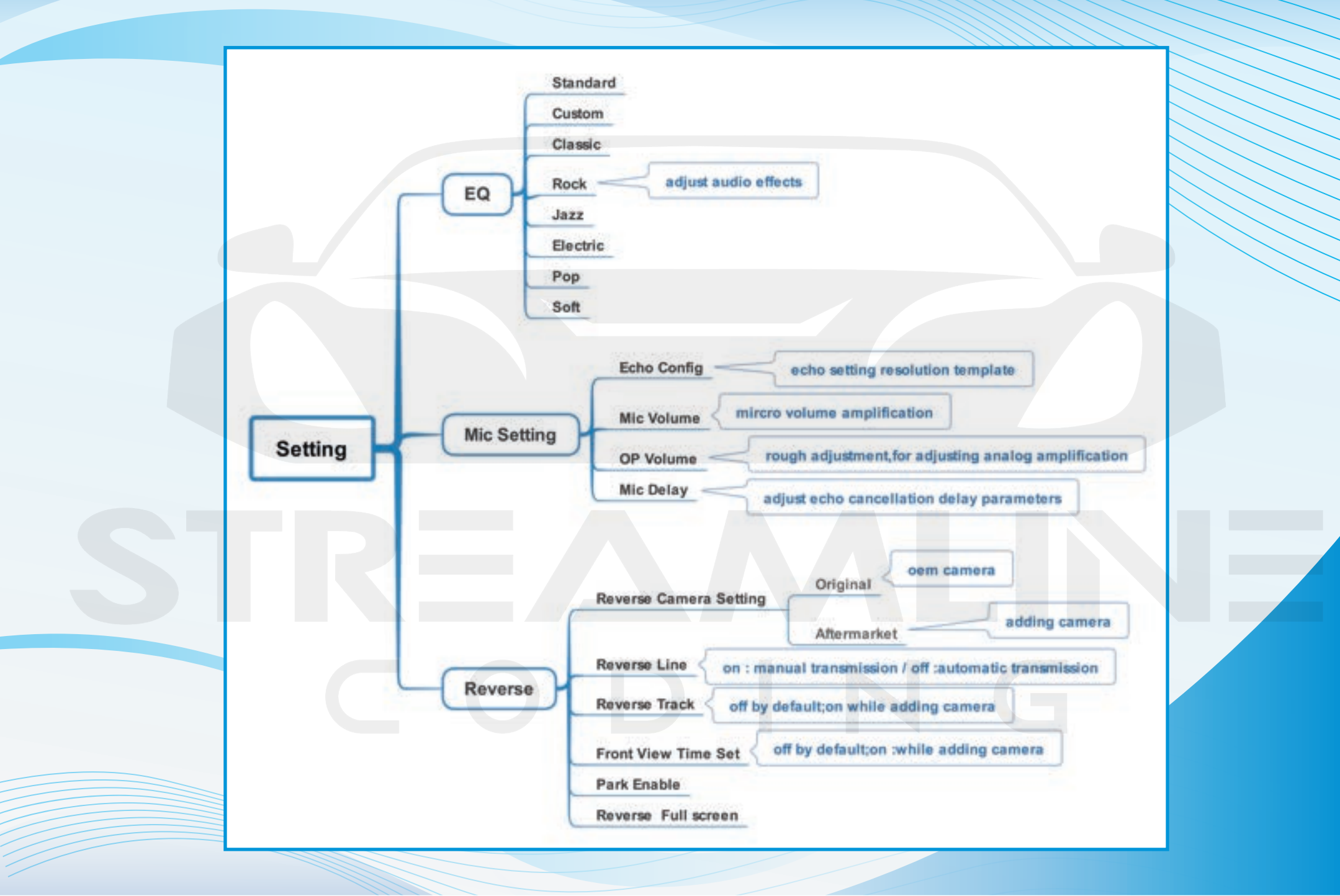

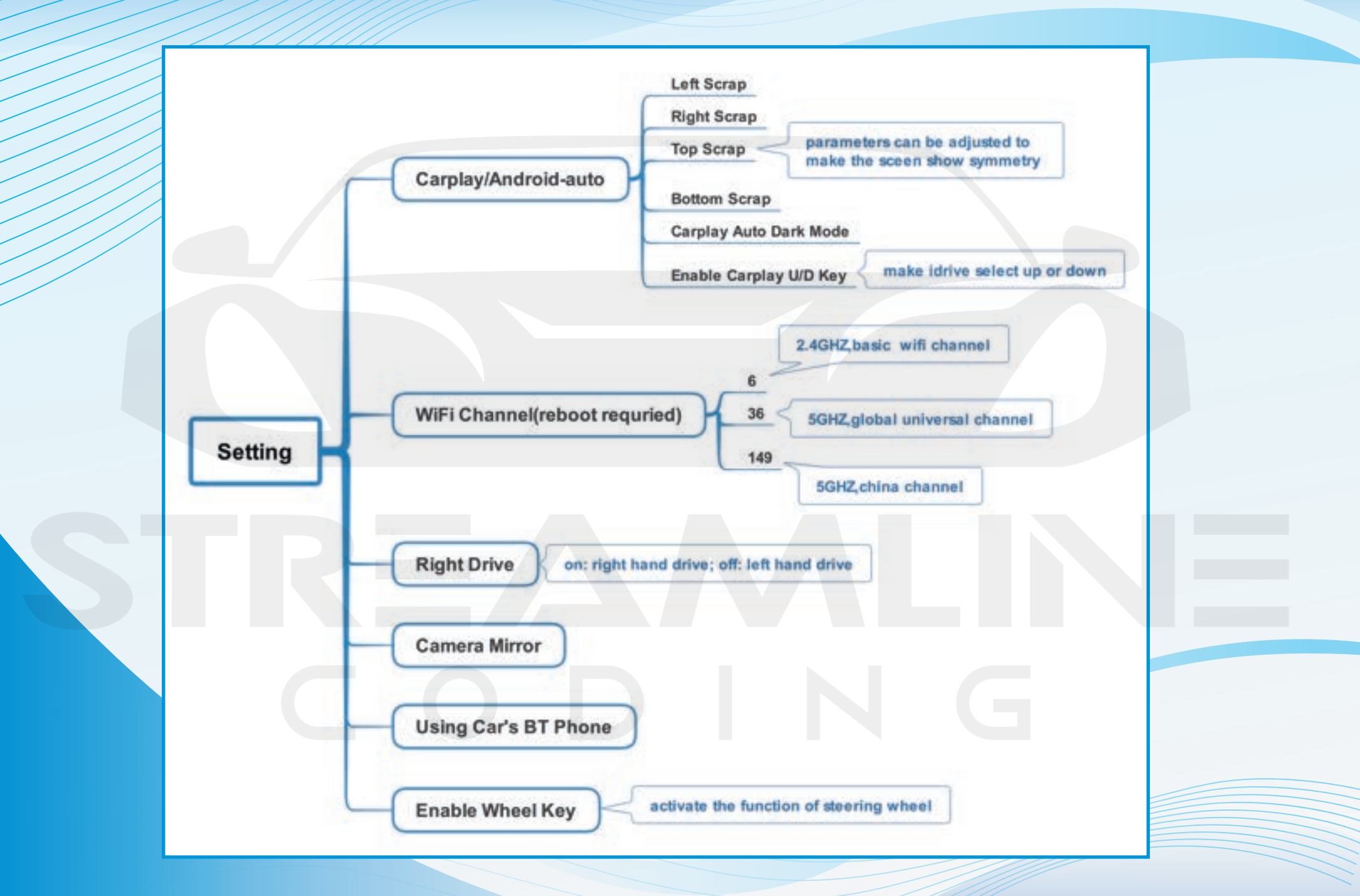

## **Original buttons**

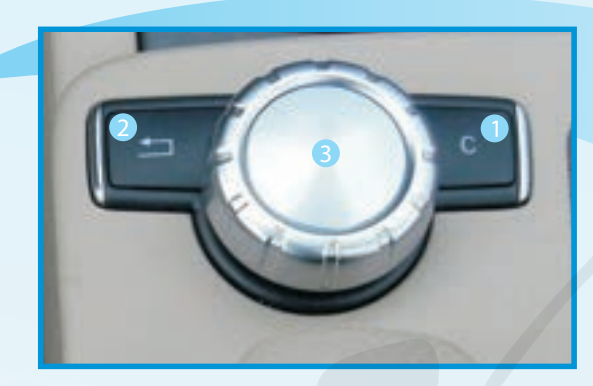

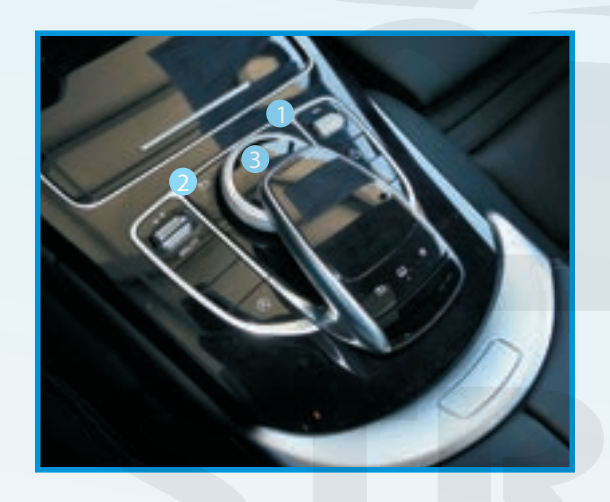

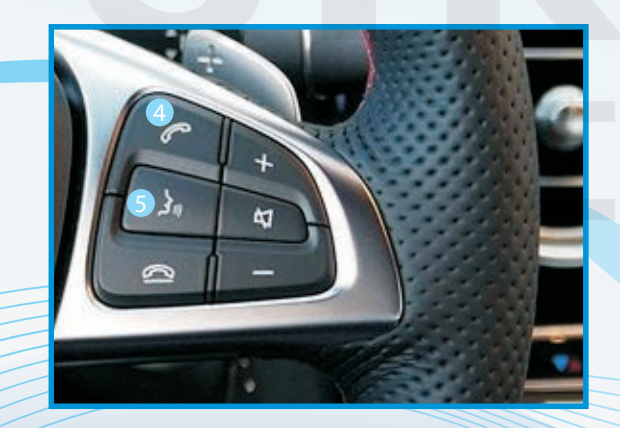

| Button         | Function            | Operation                                                                         | Remarks                           |
|----------------|---------------------|-----------------------------------------------------------------------------------|-----------------------------------|
| <b>1</b><br>C/ | System<br>switching | Long press the button for<br>3 seconds                                            | $OEM \longleftrightarrow CarPlay$ |
| 2              | Coback              | Press the button short time                                                       | Apple Car Play Function 🗳         |
| Back           | GO DACK             | Google Android Auto                                                               |                                   |
|                | Restart             | RestartPress the button 5 secondsYou can use this function when you<br>in trouble |                                   |
|                | Move the pointer    | Turn the dial                                                                     | Apple Car Play Function 🖒         |
| 3              | Left or Right       | Move Left or Right                                                                | Google Android Auto 🛱             |
|                | Answer/hang up      | Durana tika iku tahun alka uti tima a                                             | Apple Car Play Function 🖒         |
| 4              | the call            | Press the button short time                                                       | Google Android Auto 🛱             |
| 5              | "Siri"              | Dress the button 2 sees a de                                                      | Apple Car Play Function 🖒         |
| 20             | 'Google Assistant"  | Press the button 3 seconds                                                        | Google Android Auto               |

#### FAQ

- 1. Q: What need to be paid attention to during installation?
  - A: 1) Make sure that the carplay box is compatible with the installed model, and check whether the label of box matches with the car model.
    - 2) Power off during installation
    - 3) After the installation is complete, it is best to lock the car for a few minutes to turn it on, wait until the running test is normal, then restore the car
- 2. Q: While switching to carplay, the screen displays no signal, black screen, abnormal screen or no response?
  - A: 1) Check whether the wiring is connected according to the wiring diagram
- 2) If the wiring connection is normal but the display is not normal, check if the pins of the lvds cable ports are bent or not in contact, you need to re-plug it.
  - 3) Check whether the dip switch code is correct, after each change, re-plug the box's can power cable .
- 4) If the dip switch code and wiring connection are normal after inspection, box still switches to the black screen, contact with the saler for a solution
- 3. Q: I don't have sound when I connect carplay, what can I do?
  - A: 1) if car has original car fiber opic cable ,transfer first
    - 2) if the car is NTG4.5 system, you need to activate AUX first
    - 3) for NTG 5.X, you can connect the USB-to-AUX audio cable to get sound(for detail, please refer the connection)
      - The video to activate AUX for NTG4.5: https://youtu.be/\_ye5OO6r1IY
- 4.Q:For Benz 5.x ntg which has no Burmester , how to install the amplifier box?
- A:1) Plug the power amplifier box into the corresponding socket on the power cord
  - Note: Amplifier box should not be placed together with the box.
  - 2) Connect the audio ground cable from the power cord to the USB ground cable, and the sound will be normal.
  - 3) Refer to the installation diagram of 4.5/5.0 box for other installation process

- 5. Q: Solutions to not being able to connect with carplay?
  - A: can try to use the solutions below separately or together
  - 1) Click on carplay bluetooth or wifi on the mobile phone
  - 2) At the same time, clear the Bluetooth devices on the mobile phone and the car, and then pair and connect
  - 3) Go to WirelessDev to reset the Bluetooth, and then pair and (Fig.1)

|   |                         | 2:25 ull २ ■)<br>< Settings General | att 中国移动 40 12:28 @ ● 81% —)<br>く Settings Siri & Search |  |  |
|---|-------------------------|-------------------------------------|----------------------------------------------------------|--|--|
|   | Carolay Devices         |                                     | Listen for "嘿 Siri"                                      |  |  |
|   |                         | About                               | Press Home for Siri                                      |  |  |
|   | Connect Mobile Device 🗘 | Software Update >                   | Allow Siri When Locked                                   |  |  |
|   | Paired Device           | AirDrop >                           | Language Chinese (Mandarin - Chin >                      |  |  |
|   | BT Reset                | AirPlay & Handoff                   | Siri Voice Female >                                      |  |  |
| 0 | Reset                   |                                     | Voice Feedback Always                                    |  |  |

- 4) Restore the mobile network to the mobile phone
- 5) Check whether the carplay on the mobile phone is turned on (Fig.2)
- 6) Siri permissions are all turned on(Fig.3)
- 7) If necessary, check the antenna (whether it is broken, or attached to the metal, stay away from the box)

- 6. Q: When I call someone, he can hear himself, how to do?
  - A: 1) Adjust the volume of the original car to normal use
    - 2) Turn the volume in 'audio' setting to 13(Fig.1)

| K Return | Audio | Adjust to 13 |
|----------|-------|--------------|
| Volume   | 1     | 7            |
| EQ       |       | >            |

- 3) Turn the 'Microphone Volume' to 12
- 4) 'Microphone OP' tune from 0 until no echo is heard
- 5) Adjust 'AEC quality' to 2
- 6) If the caller hears the echo interval for a long time, fine-tune the 'Microphone delay
- 7) If the caller hears a small voice, you can fine-tune the 'Microphone Volume' and 'Microphone PGA
- 7. Q: I install the carplay, but the button on steering wheel can't work A:A: Set the setting 'Enable wheel key' to ON(Fig.2)

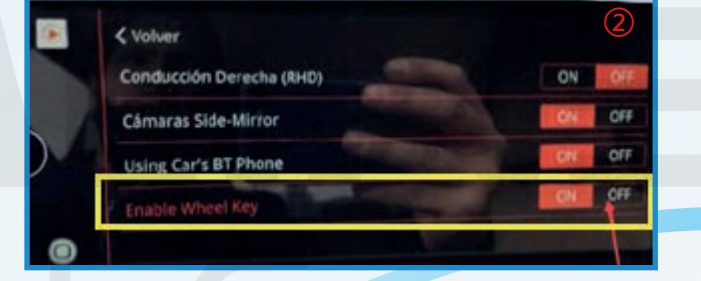

- 8. Q: Siri function can not be used.
  - A: 1) Check whether has turned the siri access permissions on iphone, turn all the options on
    - 2) Turn the function of steering wheel on in carplay switch page setup
    - 3) If can activate the Siri but Siri cant receive the command, please check whether the mic works first, if no problem with mic, check the Bluetooth of iphone, disconnect it from original car Bluetoot

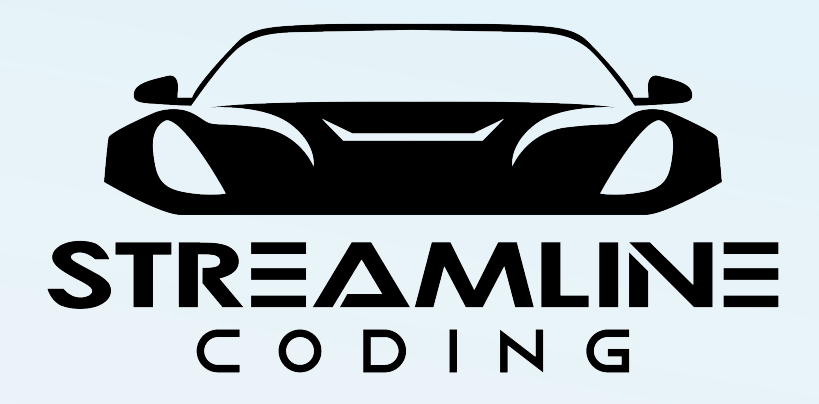